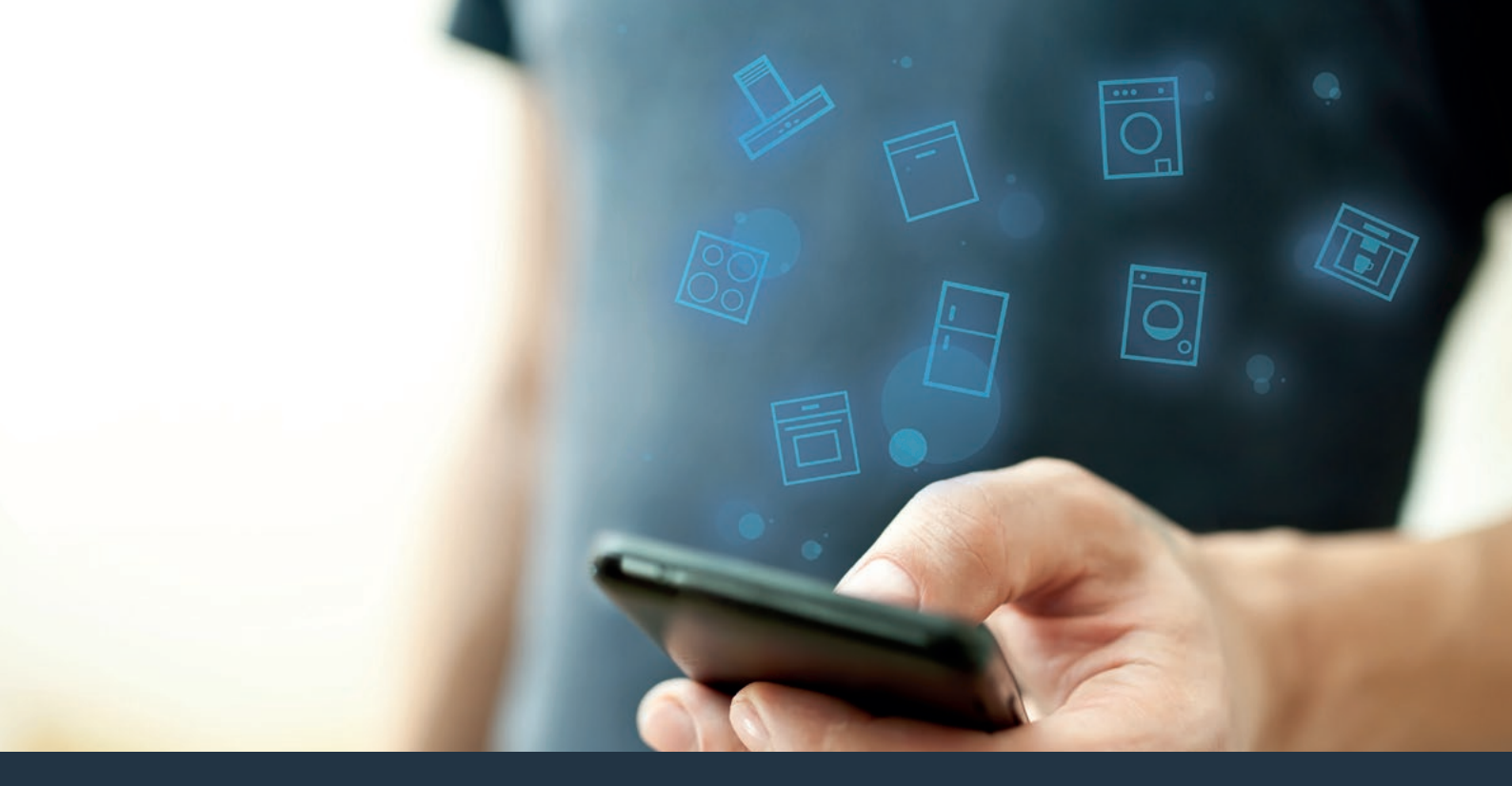

### Koble husholdningsapparatet – til fremtiden. Komme i gang

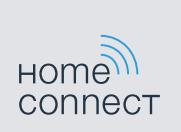

## I din husholdning starter fremtiden nå! Flott at du bruker Home Connect \*

Gratulerer med et fremtidsrettet kjøleapparat! Det vil allerede i dag gjøre hverdagen din enklere og mer behagelig.

#### Mer komfort.

Med Home Connect styrer du husholdningsapparatene når du vil og hvor du vil. Helt enkelt og intuitivt via smarttelefon eller nettbrett. På den måten slipper du omveier og ventetider, og du har rett og slett mer tid til de tingene som er virkelig viktige for deg.

#### Enklere.

Det er enkelt å foreta innstillinger av f.eks. signaltoner eller individuelle programmer på den oversiktlige berøringsskjermen i appen. Det er enda lettere og mer nøyaktig enn på selve apparatet, og du har direkte tilgang til alle opplysningene i bruksanvisningene, pluss mange videoer med veiledning.

### Større grad av nettkobling.

La deg inspirere og oppdag tallrike ekstratilbud som er skreddersydd til dine apparater: oppskriftssamlinger, tips om bruken av apparatene og mye mer. Du kan til enhver tid bestille passende tilbehør med bare noen få klikk. A

\* Home Connect-funksjonens tilgjengelighet avhenger av tilgjengeligheten til Home Connect-tjenestene i ditt land. Home Connect-tjenestene er ikke tilgjengelige i alle land. Du finner mer informasjon om dette på www.home-connect.com.

## Hva trenger du for å koble husholdningsapparatet til Home Connect?

- En smarttelefon eller et nettbrett med den nyeste versjonen av det aktuelle operativsystemet.
- Et trådløst nettverk (WLAN) der husholdningsapparatet skal installeres. Navn og passord for hjemmenettverket (WLAN):

| Nettverksnavn (SSID): |  |
|-----------------------|--|
|                       |  |
| Passord (Key):        |  |

### Tre trinn mot en enklere hverdag:

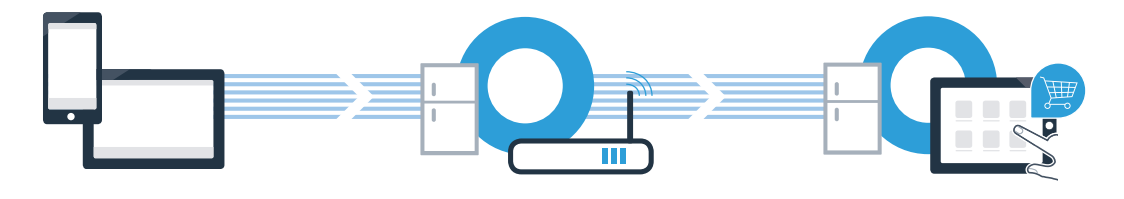

1. Installere appen

- 2. Koble husholdningsapparatet til WLAN
- 3. Koble husholdningsapparatet til appen

### **Trinn 1:** Innstille Home Connect-appen

A Åpne App Store (Apple-enheter) eller Google Play Store (Android-enheter) på smarttelefonen eller nettbrettet.

B Søk etter "Home Connect" i nettbutikken.

C Velg Home Connect-appen og installer den på smarttelefonen eller nettbrettet.

Start appen og opprett tilgang til Home Connect. Appen tar deg gjennom registreringsprosessen. I den forbindelse skal du oppgi e-postadresse og passord.

Innloggingsinformasjon for Home Connect:

E-post:

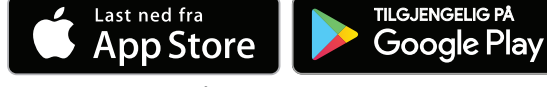

Sjekk tilgjengeligheten på www.home-connect.com

Passord:

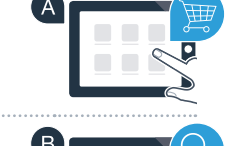

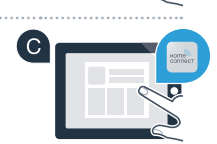

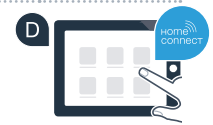

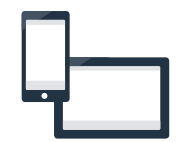

### Trinn 2 (første gangs bruk): Koble kjøleapparatet til det trådløse nettverket (WLAN)

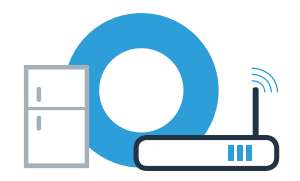

A Koble til husholdningsapparatet og slå det på.

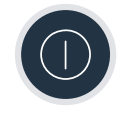

B Kontroller om nettverksruteren har WPS-funksjonalitet (automatisk tilkobling). Noen rutere har f.eks. en WPS-tast. (Du finner informasjon om dette i håndboken for ruteren.)

C Har ruteren WPS-funksjonalitet (automatisk tilkobling)?

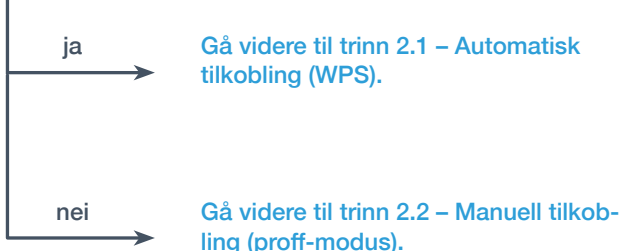

Gå videre til trinn 2.1 – Automatisk tilkobling (WPS).

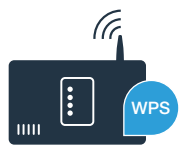

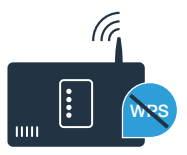

# **Trinn 2.1:** Automatisk tilkobling av kjøleapparatet til det trådløse nettverket (WLAN)

Trykk samtidig på "options"og "alarm off/lock" -tasten. Fryserommets display viser "Cn" (Connectivity = Home Connect-meny).

Merk: Pass på å trykke på begge tastene samtidig. Hvis du bare trykker lenge på **"alarm off/lock"**-tasten, sperres tastebetjeningen.

B Trykk gjentatte ganger på **"options"** -tasten, helt til fryserommets display viser **"AC"** og kjølerommets display viser **"OF"**.

C Trykk på "+"-tasten for å starte automatisk tilkobling. Kjølerommets display viser nå en animasjon i 2 minutter. I løpet av denne tiden må du utføre punktene nedenfor.

Aktiver WPS-funksjonen på nettverksruteren innen 2 minutter (noen rutere har f.eks. en WPS/WLAN-tast. Du finner informasjon om dette i håndboken for ruteren.)

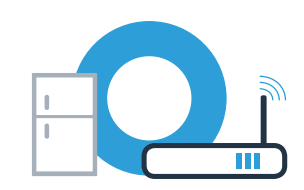

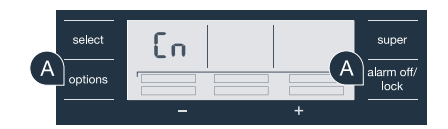

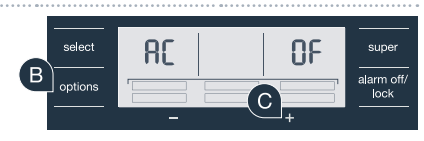

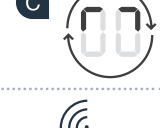

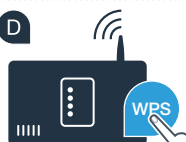

## **Trinn 2.1:** Automatisk tilkobling av kjøleapparatet til det trådløse nettverket (WLAN)

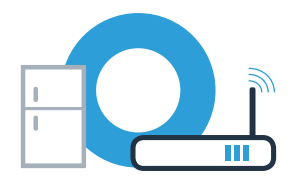

E Ved vellykket tilkobling blinker "On" i kjølerommets display. Gå rett til trinn 3.

Hvis kjølerommets display viser "OF", var det ikke mulig å opprette en forbindelse innen 2 minutter.

1. Kontroller om kjøleapparatet befinner seg innenfor rekkevidden til hjemmenettverket (WLAN).2. Start på nytt fra punkt A, eller utfør en manuell tilkobling (trinn 2.2).

## **Trinn 2.2:** Manuell tilkobling av kjøleapparatet til det trådløse nettverket (WLAN)

A Trykk samtidig på **"options"** og **"alarm off/lock"** -tasten. Fryserommets display viser **"Cn"** (Connectivity = Home Connect-meny).

Merk: Pass på å trykke på begge tastene samtidig. Hvis du bare trykker lenge på **"alarm off/lock"**-tasten, sperres tastebetjeningen.

Trykk gjentatte ganger på "options" -tasten til fryserommets display viser "SA" (manuell tilkobling) og kjølerommets display viser "OF".

C Trykk på "+"-tasten for å starte manuell tilkobling. Kjølerommets display viser nå en animasjon i 5 minutter. I løpet av denne tiden må du utføre punktene nedenfor.

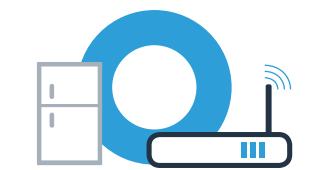

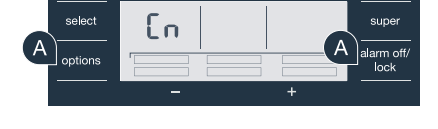

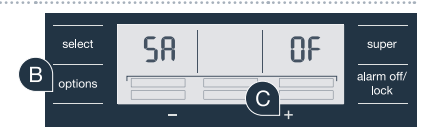

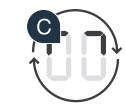

Viøleapparatet har nå opprettet et eget WLAN-nettverk (SSID) med navnet "HomeConnect" for dataoverføring, som du kan få tilgang til med smarttelefonen eller nettbrettet.

Koble smarttelefonen eller nettbrettet til WLAN-nettverket (SSID) "HomeConnect" (WLAN-passordet [Key] er "HomeConnect"). Oppkoblingen kan ta inntil 60 sekunder!

E Gå da til menven for generelle innstillinger på smarttelefonen eller nettbrettet og åpne WLAN-innstillingene.

G Når tilkoblingen er fullført, kan du åpne Home Connect-appen på smarttelefonen eller nettbrettet.

Trinn 2.2: Manuell tilkobling av kjøleapparatet til det

trådløse nettverket (WLAN)

Appen søker nå etter kjøleapparatet i noen sekunder. Så snart kjøleapparatet er lokalisert, må du taste inn nettverksnavnet (SSID) og passordet (Key) for nettverket (WLAN) i de aktuelle feltene.

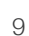

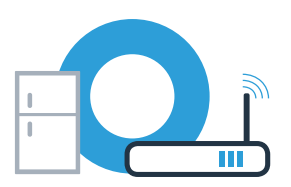

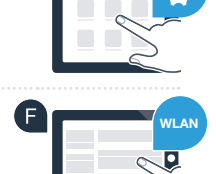

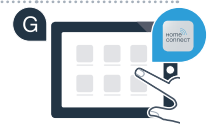

## **Trinn 2.2:** Manuell tilkobling av kjøleapparatet til det trådløse nettverket (WLAN)

Trykk deretter på **"Overfør til husholdningsapparat"**.

U Ved vellykket tilkobling blinker **"On"** i kjølerommets display. Du kan nå koble kjøleapparatet opp mot appen.

Hvis kjølerommets display viser **"OF"**, var det ikke mulig å opprette forbindelsen. Kontroller om kjøleapparatet befinner seg innenfor det trådløse nettverkets (WLAN) rekkevidde, og gjenta om nødvendig prosessen.

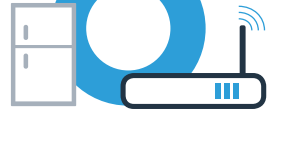

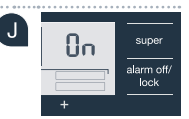

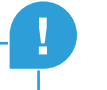

### Trinn 3: Koble kjøleapparatet til Home Connect-appen

🙆 Når forbindelsen mellom kjøleapparatet og hjemmenettverket er opprettet, kan du trykke samtidig på "options" og "alarm off/lock" -tasten. Fryserommets display viser "Cn" (Connectivity = Home Connect-meny).

Pass på å trykke på begge tastene samtidig. Hvis du bare trykker lenge på "alarm off/lock"-tasten, sperres tastebetieningen.

B Trvkk gjentatte ganger på "options" -tasten, helt til fryserommets display viser "PA" og kjølerommets display viser "OF".

- C Trykk på "+"-tasten for å koble kjøleapparatet til appen. Kjølerommets display viser en animasjon. Så snart kjøleapparatet er koblet til appen, viser kjølerommets display "On".
- Vent til kjøleapparatet vises i Home Connect-appen på den mobile enheten. Velg deretter "Koble til". Hvis kjøleapparatet ikke vises automatisk, må du først velge "Legg til apparat" i Home Connect-appen og deretter velge "+" bak det aktuelle apparatet.

E Følg instruksjonene i appen for å avslutte prosedyren.

Når tilkoblingen er vellykket, viser fryserommets display "PA", og kjølerommets display viser "On".

Tilkobling mislyktes: Kontroller at smarttelefonen eller nettbrettet er koblet til hjemmenettverket (WLAN). Gjenta fremgangsmåten trinn 3. Hvis kjølerommets display viser "Er", kan du tilbakestille kjøleapparatet. Du finner mer informasjon om tilbakestilling og flere tips i bruksanvisningen.

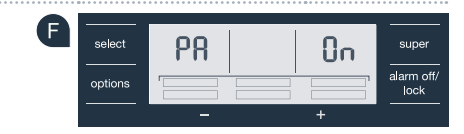

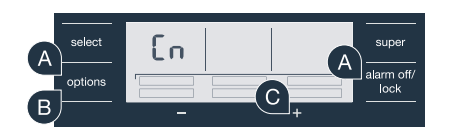

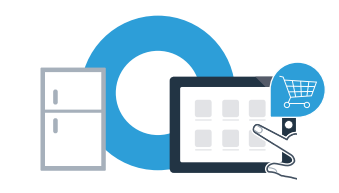

Home Connect: det er enkelt å ta steget inn i en nettkoblet fremtid når en har sterke partnere.

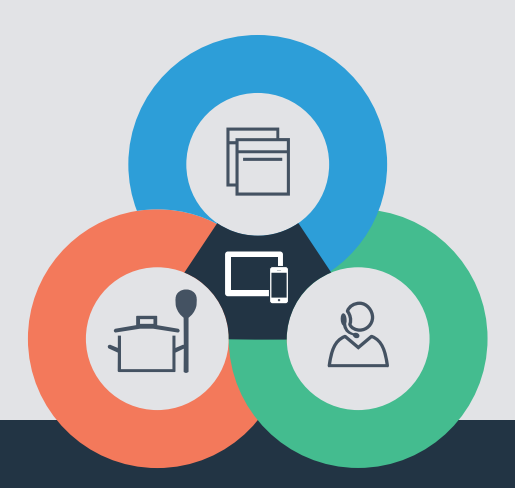

Har du spørsmål, eller ønsker du å ta kontakt med Home Connect Service Hotline? Da kan du besøke oss på **www.home-connect.com** 

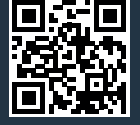

#### Home Connect er en tjeneste fra Home Connect GmbH

Apple App Store og iOS er merker som tilhører Apple Inc. Google Play Store og Android er merker som tilhører Google Inc. Wi-Fi er et merke som tilhører Wi-Fi Alliance

no (9608) 8001034401